## How To: Register For An Account On Gemline.com

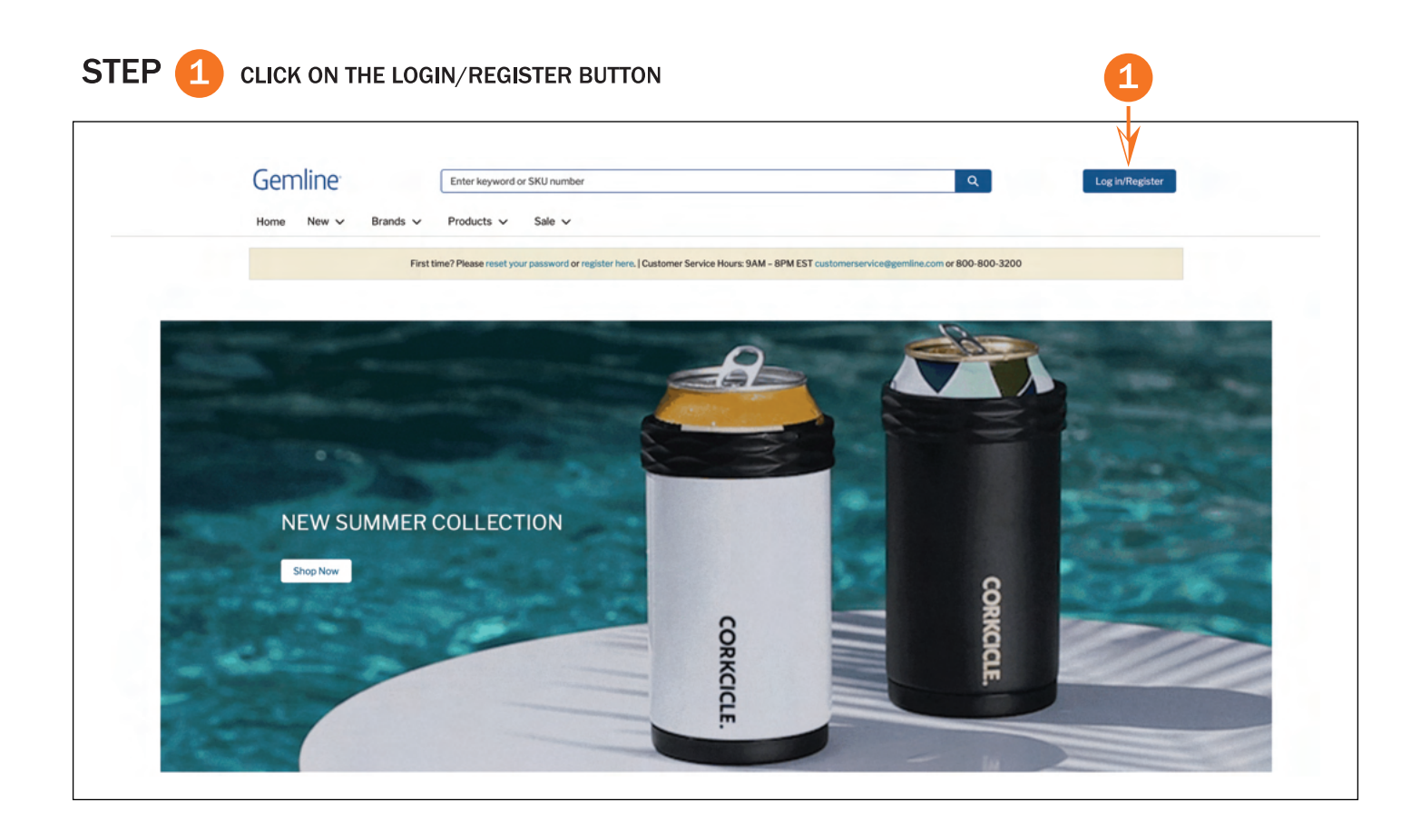

STEP (2) CLICK THE LINK WHERE IT SAYS, "CLICK HERE"

| Gemline                                                                                             |
|----------------------------------------------------------------------------------------------------|
| Lisername                                                                                           |
| Password                                                                                            |
| Log in                                                                                              |
| If you are not a member, please click here 2<br>First time on the site? Please reset your password. |

## STEP 3 FILL OUT THE FORM (A) THEN CLICK ON SUBMIT (B)

|  | Already have an account? Sign in here.                                                   |                         |                                                                                                    |  |
|--|------------------------------------------------------------------------------------------|-------------------------|----------------------------------------------------------------------------------------------------|--|
|  | Fields with an asterisk (*) are required.                                                |                         | Why Register?                                                                                                    |  |
|  | Company information                                                                      |                         | Bottom line - we make your job easier!                                                                                                    |  |
|  | *Company name                                                                            | Company ID              | We also offer the following services for registered users only.                                                                              |  |
|  |                                                                                          |                         | Manage your orders: View your order history and order status. Obtain shipment tracking                                                       |  |
|  |                                                                                          |                         | information on your orders.                                                                                                    |  |
|  | - Silver woulds                                                                          |                         | Manage your profile: Maintain customers' shipping addresses. Sign up for email subscriptions<br>to receive the latest happenings at Gemline. |  |
|  | * City                                                                                   | * State                 |                                                                                                    |  |
|  |                                                                                          | Select a State/Province | Advanced inventory search: Check inventory for a specific item, or search across our product<br>assortment by the quantity you need.         |  |
|  | * Zip Code                                                                               | Country                 |                                                                                                    |  |
|  |                                                                                          | USA                     | Estimate freight any time of day or night.                                                                                                   |  |
|  |                                                                                          |                         | Order samples online: Browse our products and place sample orders quickly and easily. When                                                   |  |
|  | Your Information<br>First Name                                                           | * Last Name             | ordering samples online, you will receive FREE UPS ground freight on your order (Continental<br>US only).                                    |  |
|  |                                                                                          |                         | Pre-Sale virtuals: You can create your own pre-sale virtual anytime with our easy to use, do-it-                                             |  |
|  | * Email                                                                                  | * Phone                 | yourself, tool. Need some help? You can also request a FREE pre-sale virtual from us.                                                        |  |
|  |                                                                                          | ] [                     | Product Lists: Create your own list of products to view at any time. Organize your product                                                   |  |
|  |                                                                                          |                         | ideas for use with future presentations, promotions, or clients.                                                                             |  |
|  | Vour Role Role Description Subscribe to Marketing Emails? Subscribe to Marketing Emails? |                         | Create Custom Marketing Tools: Build custom flyers or add your logo and contact information                                                  |  |
|  |                                                                                          |                         | to predesigned flyers and our seasonal Lookbooks with ZOOMcustom. Use these materials to<br>effectively market your business.                |  |
|  |                                                                                          |                         | Email Notifications: Sign up for email notifications and receive order confirmation and                                                      |  |
|  |                                                                                          |                         | shipment tracking information. You can also choose up to three email addresses to receive                                                    |  |

## STEP (4) YOU WILL SEE A POP UP CONFIRMING YOUR REGISTRATION HAS BEEN SUBMITTED

|                              | Select a State/Province Advanced inventory search: Check inventory                                                                                                    | 🗙 a specific item, or search across our product                                              |  |
|------------------------------|----------------------------------------------------------------------------------------------------|----------------------------------------------------------------------------------------------|--|
|                              | Request Submitted                                                                                                    |                                                                                              |  |
| Your Information *First Name | Awesomel Thank you for registering to be a Gemline website member. We appreciate your interest<br>and will send you an email with next steps. Please note that this process can take up to 5 business<br>days. | place sample orders quickly and easily. When<br>PS ground freight on your order (Continental |  |
|                              |                                                                                                    | ale virtual anytime with our easy to use, do-it-<br>uest a FREE pre-sale virtual from us.    |  |
|                              | Product Lists: Create your own list of product                                                                                                    | ts to view at any time. Organize your product                                                |  |

STEP 5 GEMLINE MAY TAKE UP TO 5 DAYS TO CONFIRM YOUR ACCOUNT. ONCE YOU ARE VALIDATED, YOU WILL RECEIVE AN EMAIL WITH A LINK TO SET YOUR PASSWORD. THIS EMAIL WILL COME FROM NewAccounts@gemline.com

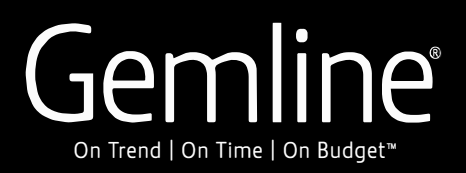